## How to Add and Format a Country

By default, all existing countries will have the following format: Countries that start with a Country Code of 1

- Country = Space
- Area/City = Parenthesis + Space
- Local Number = 3 + Dash

The rest of the Countries:

- Country = Dash
- Area/City = Dash
- Local Number = 3 + Dash

## Here are the steps on how to add and format a country:

- 1. On the user's menu panel go to Common Info menu then click Countries
- 2. From Countries search screen, click the New button
- 3. Input details(Country, Country Code, Country Format, Area/City Format, Area/City Length, Local Number Format, and ISO Code) on the blank fields in the Country screen

| Fields                    | Description                                                                                                    |
|---------------------------|----------------------------------------------------------------------------------------------------|
| Country                   | A text field that will store the name of the Country                                                                                                    |
| Country<br>Code           | Country Code                                                                                                    |
| Country<br>Format         | Determines how the Country Code will be formatted. The selected option will occur after the Country Code. (ex: <b>Dash</b> = Country Code and then a dash, 1-)<br>a. Dash<br>b. Period<br>c. Space<br>d. None                                                                                                    |
| Area/City<br>Format       | Determines how the Area/City Code will be formatted. The selected option will occur after the Area/City Code except for<br>Parentheses which will surround the Area/City Code. (ex: <b>Parentheses</b> = Area/City Code surrounded by Parentheses, (281) )<br>a. Parentheses<br>b. Parentheses<br>c. Dash<br>d. Period<br>e. Space<br>f. None                                              |
| Area/City<br>Length       | Determines how many numbers in the Area/City                                                                                                    |
| Local<br>Number<br>Format | Determines how the Local Number will be formatted. The selected option will occur after the Local Number. (ex: <b>3 + Dash</b> = The first 3 digits of the Local Number followed by a dash and then the rest of the digits, 586-9669)<br>a. <b>3</b> + Dash<br>b. <b>4</b> + Dash<br>c. <b>3</b> + Space<br>d. <b>4</b> + Space<br>e. <b>3</b> + Period<br>f. <b>4</b> + Period<br>g. None |
| ISO Code                  | Accepts up to 3 characters                                                                                                    |

4. Click Save toolbar button

## Here are the steps on how to add and format a country:

- 1. On the user's menu panel go to Common Info folder then click Countries
- 2. Click the Insert button to add a new line at the last row

3. Input details(Country name, Country Code, City/Area Digits, City/Area Mask, Local Digits and Display Country Code) on the blank row in C ountry screen

| Country                          |                   |                |                     | ~ [                 | × |
|----------------------------------|-------------------|----------------|---------------------|---------------------|---|
| Save Undo Close                  |                   |                |                     |                     |   |
| Details                          |                   |                |                     |                     |   |
| + Insert 🗙 Remove 🔠 Layout 🔍 Fil | lter Records (F3) |                |                     |                     |   |
| Country                          | Country Code      | Country Format | Area/City Format    | Local Number Format |   |
| Afghanistan                      | 93                | Dash           | Dash                | 3 + Dash            | - |
| Albania                          | 335               | Dash           | Dash                | 3 + Dash            |   |
| Algeria                          | 213               | Dash           | Dash                | 3 + Dash            |   |
| American Samoa                   | 684               | Dash           | Dash                | 3 + Dash            |   |
| Andorra                          | 376               | Dash           | Dash                | 3 + Dash            |   |
| Angola                           | 244               | Dash           | Dash                | 3 + Dash            |   |
| Anguilla                         | 1                 | Space          | Parentheses + Space | 3 + Dash            |   |
| Antigua and Barbuda              | 1                 | Space          | Parentheses + Space | 3 + Dash            |   |
| Argentina                        | 54                | Dash           | Dash                | 3 + Dash            |   |
| Armenia                          | 374               | Dash           | Dash                | 3 + Dash            |   |
| <u> </u>                         |                   |                | -                   |                     | • |
| ⑦ Ø S Keady                      |                   |                |                     |                     |   |

| Column<br>Fields          | Description                                                                                                    |
|---------------------------|----------------------------------------------------------------------------------------------------|
| Country                   | A text field that will store the name of the Country                                                                                                    |
| Country<br>Code           | Country Code                                                                                                    |
| Country<br>Format         | Determines how the Country Code will be formatted. The selected option will occur after the Country Code. (ex: <b>Dash</b> = Country Code and then a dash, 1-)<br><b>a.</b> Dash<br><b>b.</b> Period<br><b>c.</b> Space<br><b>d.</b> None                                                                                                    |
| Area/City<br>Format       | Determines how the Area/City Code will be formatted. The selected option will occur after the Area/City Code except for<br>Parentheses which will surround the Area/City Code. (ex: <b>Parentheses</b> = Area/City Code surrounded by Parentheses, (281) )<br><b>a.</b> Parentheses<br><b>b.</b> Parentheses + Space<br><b>c.</b> Dash<br><b>d.</b> Period<br><b>e.</b> Space<br><b>f.</b> None   |
| Local<br>Number<br>Format | Determines how the Local Number will be formatted. The selected option will occur after the Local Number. (ex: <b>3 + Dash</b> = The first 3 digits of the Local Number followed by a dash and then the rest of the digits, 586-9669)<br><b>a.</b> 3 + Dash<br><b>b.</b> 4 + Dash<br><b>c.</b> 3 + Space<br><b>d.</b> 4 + Space<br><b>e.</b> 3 + Period<br><b>f.</b> 4 + Period<br><b>g.</b> None |

4. Click Save toolbar button

1. On the user's menu panel go to  $\ensuremath{\textit{Common Info}}$  folder then click  $\ensuremath{\textit{Countries}}$ 

2. Input details(Country name, Country Code, City/Area Digits, City/Area Mask, Local Digits and Display Country Code) on the blank row in C ountry screen

| Country             |                    |                  |                |              |             | ^ 🗆                | × |
|---------------------|--------------------|------------------|----------------|--------------|-------------|--------------------|---|
| Save Undo Close     |                    |                  |                |              |             |                    |   |
| Details             |                    |                  |                |              |             |                    |   |
| X Remove 🔠 Layout 🔍 | Filter Records (F3 | )                |                |              |             |                    |   |
| Country             | Country Code       | City/Area Digits | City/Area Mask | Local Digits | Local Mask  | Display Country Co |   |
| Afghanistan         | 93                 | 3                | (####)         | 5            | ########### | <b>v</b>           |   |
| Albania             | 335                | 3                | (###)          | 4            | ####        |                    |   |
| Algeria             | 213                | 2                | (##)           | 3            | ###         | $\checkmark$       |   |
| American Samoa      | 684                | 3                | (###)          |              |             |                    |   |
| Andorra             | 376                |                  |                |              |             |                    |   |
| Angola              | 244                |                  |                |              |             |                    |   |
| Anguilla            | 1                  |                  |                |              |             |                    |   |
| Antigua and Barbuda | 1                  |                  |                |              |             |                    |   |
| Argentina           | 54                 |                  |                |              |             |                    |   |
| Armenia             | 374                |                  |                |              |             |                    |   |
| Aruba               | 279                |                  |                |              |             | □ .                | - |
| 🕐 🕼 🖓 🖂 Ready       |                    |                  |                |              |             |                    |   |

| Column Fields        | Description                                                     |
|----------------------|-----------------------------------------------------------------|
| Country              | A text field that will store the name of the Country            |
| Country Code         | Country Code                                                    |
| City/Area Digits     | Defines the number of characters in the City/Area Mask          |
| City/Area Mask       | Defines the format of the City/Area for the selected Country    |
| Local Digits         | Defines the number of characters in the Local Mask              |
| Local Mask           | Defines the format of the Local Digits for the selected Country |
| Display Country Code | If true, will display the country code                          |

3. Click Save toolbar button

1. On the user's menu panel go to  $\ensuremath{\textit{Common Info}}$  folder then click  $\ensuremath{\textit{Countries}}$ 

## 2. Input details(Country name, Phone Number and Zip/Postal Mask) on the blank row in Country screen

| Details                    |                   |                 |  |
|----------------------------|-------------------|-----------------|--|
| 🗙 Remove 🔠 Layout 🔍 Filter | Records (F3)      |                 |  |
| Country                    | Phone Number Mask | Zip/Postal Mask |  |
| Uganda                     |                   | 256             |  |
| Ukraine                    |                   | 380             |  |
| United Arab Emirates       |                   | 971             |  |
| United Kingdom             |                   | 44              |  |
| United States              |                   | 1               |  |
| Uzbekistan                 |                   | 998             |  |
| Vanuatu                    |                   | 678             |  |
| Vatican City               |                   | 39              |  |
| Venezuela                  |                   | 58              |  |
| Vietnam                    |                   | 84              |  |
| Yemen                      |                   | 967             |  |
| Zambia                     |                   | 260             |  |
| Zimbabwe                   |                   | 263             |  |
|                            |                   |                 |  |

- 3. Click Save toolbar button
- On the user's menu panel go to Common Info folder then click Countries
  Input details(Country name, Phone Number and Zip/Postal Mask) on the blank row in Country screen

| 🗊 Country            |                   |                 | * <b>D</b> X |
|----------------------|-------------------|-----------------|--------------|
| Save Undo Close      |                   |                 |              |
| C Remove Filter:     | 9                 |                 |              |
| Country              | Phone Number Mask | Zip/Postal Mask |              |
| 🔲 Uganda             |                   | 256             | -            |
| Ukraine              |                   | 380             |              |
| United Arab Emirates |                   | 971             |              |
| United Kingdom       |                   | 44              |              |
| United States        |                   |                 |              |
| Uzbekistan           |                   | 998             |              |
| Vanuatu              |                   | 678             |              |
| Vatican City         |                   | 39              |              |
| Venezuela            |                   | 58              |              |
| Vietnam              |                   | 84              |              |
| Yemen Yemen          |                   | 967             |              |
| Zambia               |                   | 260             |              |
| Zimbabwe             |                   | 263             |              |
|                      |                   |                 | -            |
| 🕜 🧔 🤉 🕼 Ready        |                   |                 |              |

3. Click Save toolbar button

1. On the user's menu panel go to Common Info folder then click Countries

2. Input details(Country name, Phone Number and Zip/Postal Mask) on the blank row in Country screen

| Country             |                   | * 🗆 ×           |
|---------------------|-------------------|-----------------|
| Save Undo Close     |                   |                 |
| 😑 Remove   Filter:  | 9                 |                 |
| Country             | Phone Number Mask | Zip/Postal Mask |
| Ascension Island    |                   | 247             |
| Aruba               |                   | 279             |
| Armenia             |                   | 374             |
| The Argentina       |                   | 54              |
| Antigua and Barbuda |                   | 1               |
| Anguilla            |                   | 1               |
| C Angola            |                   | 244             |
| Andorra             |                   | 376             |
| American Samoa      |                   | 684             |
| Algeria             |                   | 213             |
| Albania             |                   | 335             |
| Afghanistan         |                   | 93              |
| United States       |                   |                 |
|                     |                   | ·               |
| 😮 😟 🏆 Ready         |                   |                 |

- 3. Click Save toolbar button
- On the user's menu panel go to Common Info folder then double click Country
  Input details(Country name, Phone Number and Zip/Postal Mask) on the blank row in Country screen

| Country             |                   |                 |   |
|---------------------|-------------------|-----------------|---|
| Save Undo Close     |                   |                 |   |
| C Remove Filter:    | ٩                 |                 |   |
| Country             | Phone Number Mask | Zip/Postal Mask |   |
| Ascension Island    |                   | 247             | * |
| Aruba               |                   | 279             |   |
| Armenia             |                   | 374             |   |
| Argentina Argentina |                   | 54              |   |
| Antigua and Barbuda |                   | 1               |   |
| Anguilla            |                   | 1               |   |
| Angola 📃            |                   | 244             |   |
| Andorra             |                   | 376             |   |
| American Samoa      |                   | 684             |   |
| Algeria 📃           |                   | 213             |   |
| Albania 📃           |                   | 335             |   |
| Afghanistan         |                   | 93              |   |
| United States       |                   |                 |   |
|                     |                   |                 |   |
| 🕜 🤨 🏆 Ready         |                   |                 |   |

3. Click Save toolbar button

1. On the user's menu panel go to Common Info folder then double click Country

2. Input details(Country name, Phone Number and Zip/Postal Mask) on the blank row in Country screen

| Delete Filter:      | ٩                 |                 |  |
|---------------------|-------------------|-----------------|--|
| Country             | Phone Number Mask | Zip/Postal Mask |  |
| Ascension Island    |                   | 247             |  |
| Aruba               |                   | 279             |  |
| Armenia             |                   | 374             |  |
| Argentina Argentina |                   | 54              |  |
| Antigua and Barbuda |                   | 1               |  |
| Anguilla            |                   | 1               |  |
| Angola              |                   | 244             |  |
| Andorra             |                   | 376             |  |
| American Samoa      |                   | 684             |  |
| Algeria             |                   | 213             |  |
| Albania             |                   | 335             |  |
| Afghanistan         |                   | 93              |  |
| United States       |                   |                 |  |
|                     |                   |                 |  |

3. Click Save toolbar button